# 全民督工系統操作手册 (主辦機關)

## [主辦機關]

#### 一、處理原則

- 1. 接獲主管機關 e-mail 通知 (含通報編號及序號)
- 2. 辦理現場勘查
  - (1) 確定通報內容權責
    - a. 是

進行改善→填寫處理情形(全民督工系統)→寄送改善前中後照片(全民督工系統)→通 知主管機關辦理結案

**b**. 否

填寫處理情形(全民督工系統)→通知主管機關辦理改分其他單位

3. 改善時間:

每件通報案件處理時間為12個工作天(含5天勘查及7天改善),應注意以下情形:

- (1) 如為其他機關案件,請儘速通知主管機關改分,以免耽誤時效。
- (2) 如在辦理期限(12 個工作天)內未能辦理完成者,請說明展延原因及展延時間,簽請主管機 關核可後辦理展延作業。
- 4. 全民督工系統操作說明

1.打開網頁瀏覽器(IE 或 其他),輸入本會網址 http://www.pcc.gov.tw/, 點選「全民督工」

|   | ■ 行政院公共工                                                                                                    | 程        | §員會全                                             | 球資訊網 - M                                                                   | crosoft Int                                                              | ernet Exp                              | lorer        |           |         |                                                                                                    | Ъ×                 |
|---|----------------------------------------------------------------------------------------------------|----------|--------------------------------------------------|----------------------------------------------------------------------------|--------------------------------------------------------------------------|----------------------------------------|--------------|-----------|---------|----------------------------------------------------------------------------------------------------|--------------------|
|   | 檔案(E) 編輯(E                                                                                                   | )検       | 谢(Y) 我                                           | 的最愛(A) 工具                                                                  | 具(I) 說明(                                                                 | H)                                     |              |           |         |                                                                                                    |                    |
|   | ③上一頁 · (                                                                                                    | Ð .      | × 2                                              | 🏠 🔎 搜尋 🛃                                                                   | 我的最愛                                                                     | <b>⊗</b> ¬                             | 🎍 🗷 🔹        | , 🛍       |         |                                                                                                    | 連結<br><sup>※</sup> |
|   | i 網址(D) 酱 http://www.pcc.gov.tw/                                                                             |          |                                                  |                                                                            |                                                                          |                                        |              |           |         | ~                                                                                                    | ▶ 移至               |
|   | 人本·優買<br>行政<br>Public Con                                                                                    | た        | )<br>公共コ<br>on Commissio                         | 在委員會<br>n, Executive Yuan                                                  |                                                                          |                                        |              | - 字體放大版   | 設為首頁    | 」       」       」       〕       〕       〕       〕       〕       〕       〕       〕       〕       〕       〕       〕       〕       〕       〕       〕       〕       〕       〕       〕       〕       〕       〕       〕       〕       〕       〕       〕       〕       〕       〕       〕       〕       〕       〕       〕       〕       〕       〕       〕       〕       〕       〕       〕       〕       〕       〕       〕       〕       〕       〕       〕       〕       〕       〕       〕       〕       〕       〕       〕       〕       〕       〕       〕       〕       〕       〕       〕       〕       〕       〕       〕       〕       〕       〕       〕       〕       〕       〕       〕       〕       〕       〕       〕       〕       〕       〕       〕       〕       〕       〕       〕       〕       〕       〕       〕       〕       〕       〕       〕       〕       〕       〕       〕       〕       〕       〕       〕       〕       〕       〕       〕       〕       〕       〕       〕 |                    |
|   | 瀏覽人數:37415318人<br>更新日期: 96/5/1                                                                               |          |                                                  | 全國生態工程入口網                                                                  | 政府電子採購                                                                   | 院長即時新聞                                 | 專業代辦推動小組     | 我的e政府     | 工程資料交換相 | 栗準                                                                                                    |                    |
|   | <ul> <li>本會简介</li> <li>本會組織願暴與推動策略</li> <li>施政雷點</li> </ul>                                                  |          |                                                  |                                                                            | 金擘                                                                       | 烣鍄                                     | 創新           |           |         | ✓ 全文 檢<br>關鍵字檢索                                                                                                    | <u>Ż</u>           |
|   |                                                                                                    | 30       | 最新消息                                             |                                                                            |                                                                          |                                        | 最後更新日期:9     | 6-05-01   | 最新消息總覽  | [進階搜尋] 說明                                                                                                    |                    |
|   | <ul> <li>中央採購稽核</li> <li>政府採購爭議處理</li> <li>技師及工程技術顧問公司</li> <li>民間参與公共建設</li> </ul>                          |          | 林口滯洪池積<br>捷運新莊機廠<br>「推動公共建<br>工程會:樂生<br>工程會已建立   | 水 危險問題,將貢成縣/<br>樂生保留工程問題,土木<br>設方案」第1季預算執行:<br>保存與捷運通車關鍵問題<br>公共建設推動機制,並督  | 部改善… 96-05-01<br>技師公會提… 96-<br>率爲87 96-04-24<br>記聚焦,一… 96-<br>導落査執行… 96- | 04-25<br>4<br>-04-18<br>-04-18         |              |           |         | ● 専有名詞           輸入中英交關鍵                                                                                                    | 翻譯<br>?<br>60      |
|   | ■ 工程技術整合                                                                                                    | <b>j</b> | 公告訊息                                             |                                                                            |                                                                          |                                        | 最後更新日期:9     | 6-04-27   | 公告訊息總覽  | 🥌 個人化3                                                                                                    | 全錄                 |
| < | <ul> <li>工程技術鑑定</li> <li>工程管理</li> <li>全民皆工</li> <li>品質管理</li> <li>本會主管法令</li> <li>公共建設諮詢申請<br/>書</li> </ul> | •        | 修正「最有利<br>95年度全國各<br>全民督工96年<br>「採購履約爭<br>預告「機關委 | 標許選辦法」及「採購割<br>機關公開辦理採購之決機<br>第1季通報情形公告… 90<br>議調解收費辦法」第10例<br>託公共工程技術服務廠商 | 選委員會審96-04<br>統計資料96-04<br>5-04-04<br>反第1496-03-2<br>評選及計費96             | -04-27 <b>NEUU</b><br>1-16<br>10-03-14 |              |           |         | 振:                                                                                                    |                    |
|   | ■ 本會出版品                                                                                                    |          |                                                  |                                                                            |                                                                          |                                        |              |           |         | ■ 本會徵才                                                                                                    | ~                  |
|   | http://www.pcc.gov.tw/index                                                                                  | x_purc]  | ı.htm                                            |                                                                            |                                                                          |                                        |              |           |         | 🥝 網際網路                                                                                                    |                    |
|   | 🐉 開始 🔡                                                                                                    | Ø        | â » 👩                                            | 2 I 🔻 💾 Total                                                              | 🕲 收件                                                                     | 🔽 File                                 | Zilla 🛛 🖻 主辦 | . 🛛 🦻 Rea | alP 🖮   | T 📀 🖉 🗘 🏅                                                                                                    | 「午 04:19           |

### 二、登入

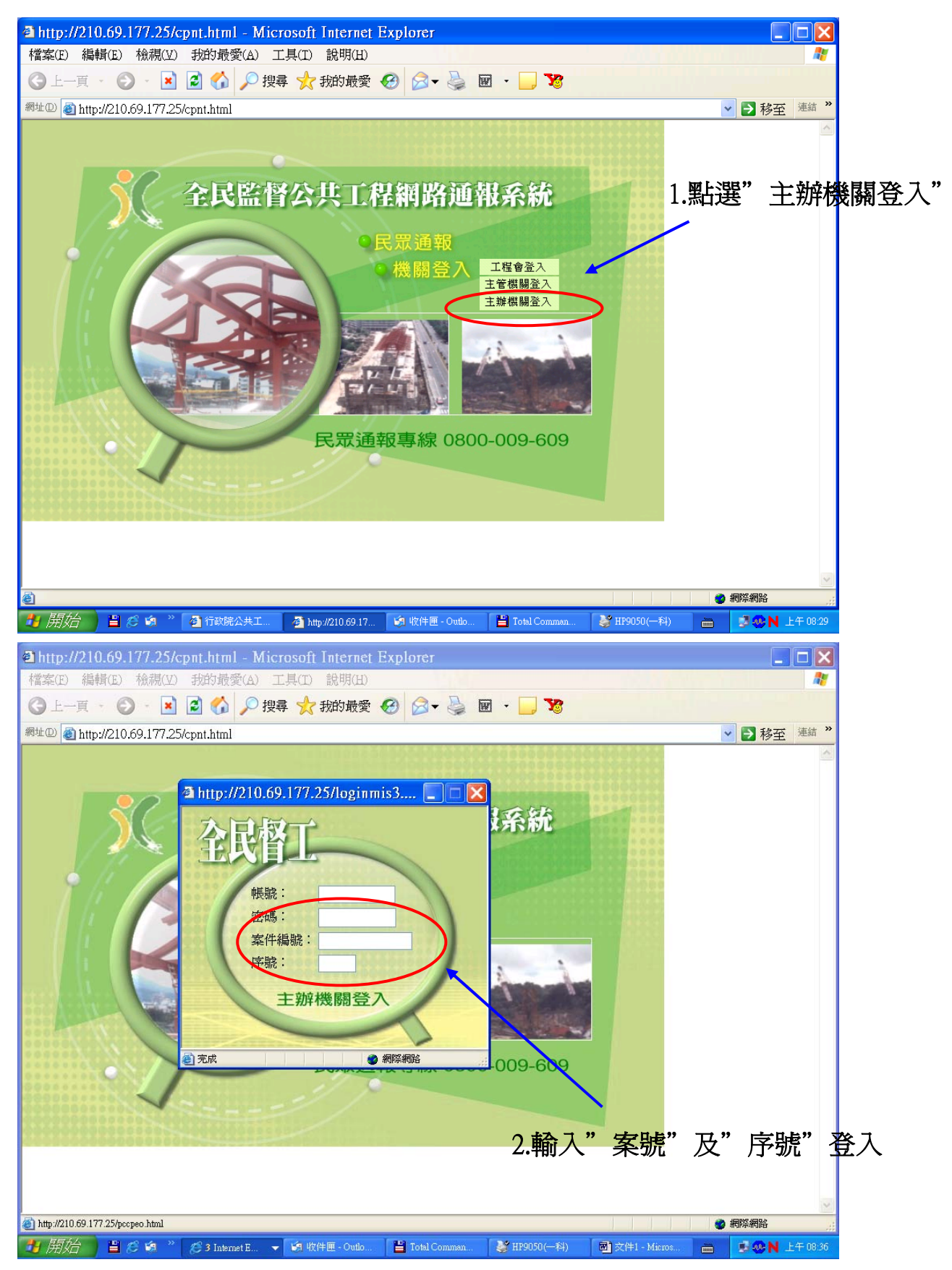

如輸入後無法進入下一畫面,仍停留在前一登入畫面,則請檢查 IE 是否有擋新視窗開啓之功能(關 閉該功能即可重新使用)或洽貴單位資訊人員關閉該功能。

如

(1) IE 工具列中之「快顯封鎖程式」應關閉

(2) IE 鑲有 google 或 yahoo 之功能鍵者,請將將阻擋視窗彈出之功能取消

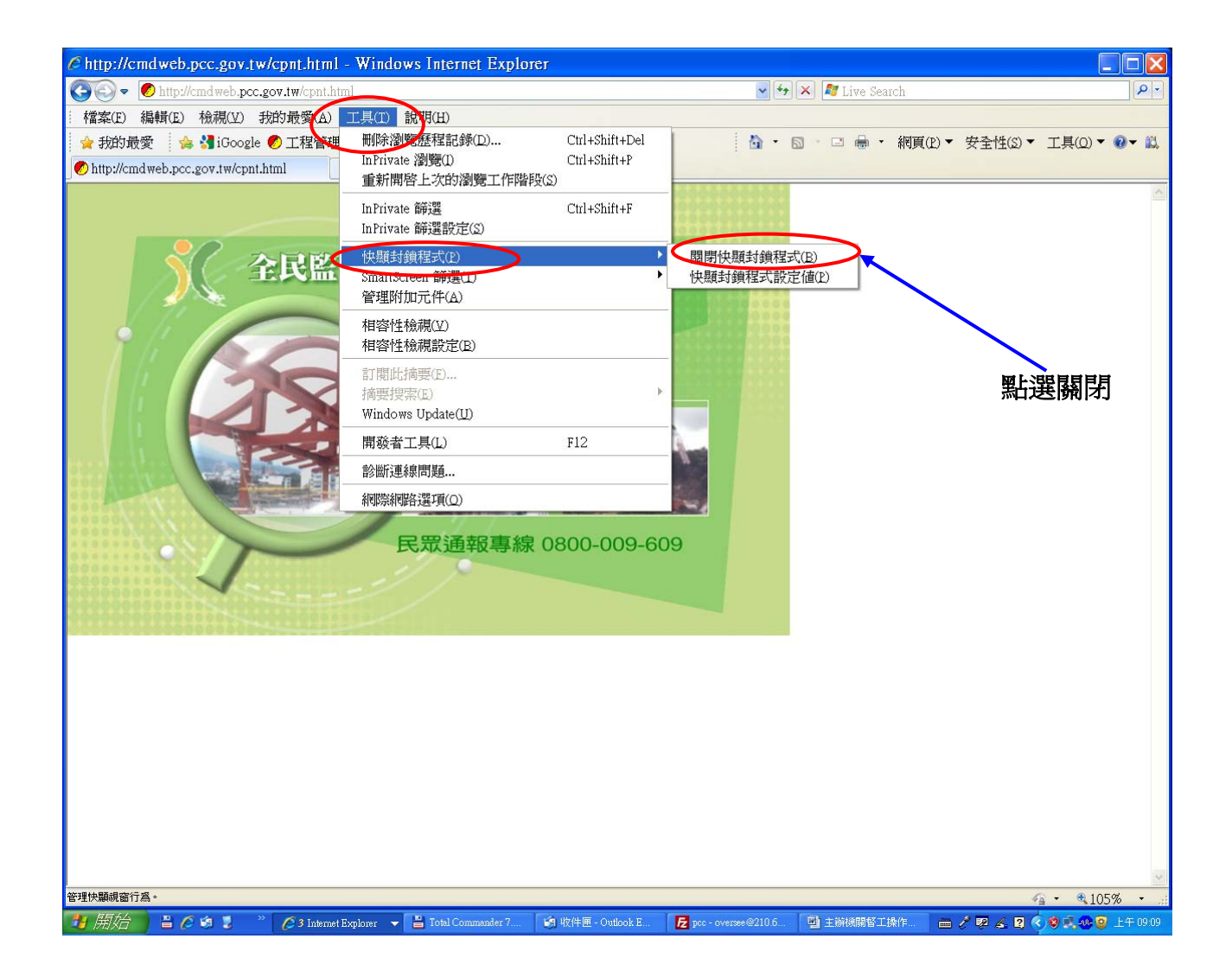

#### 二、輸入處理情形

1.處理情形登入

1.填寫工程名稱(與工程標案系統相同) 倘非在建工程請加註"非屬在建工程"

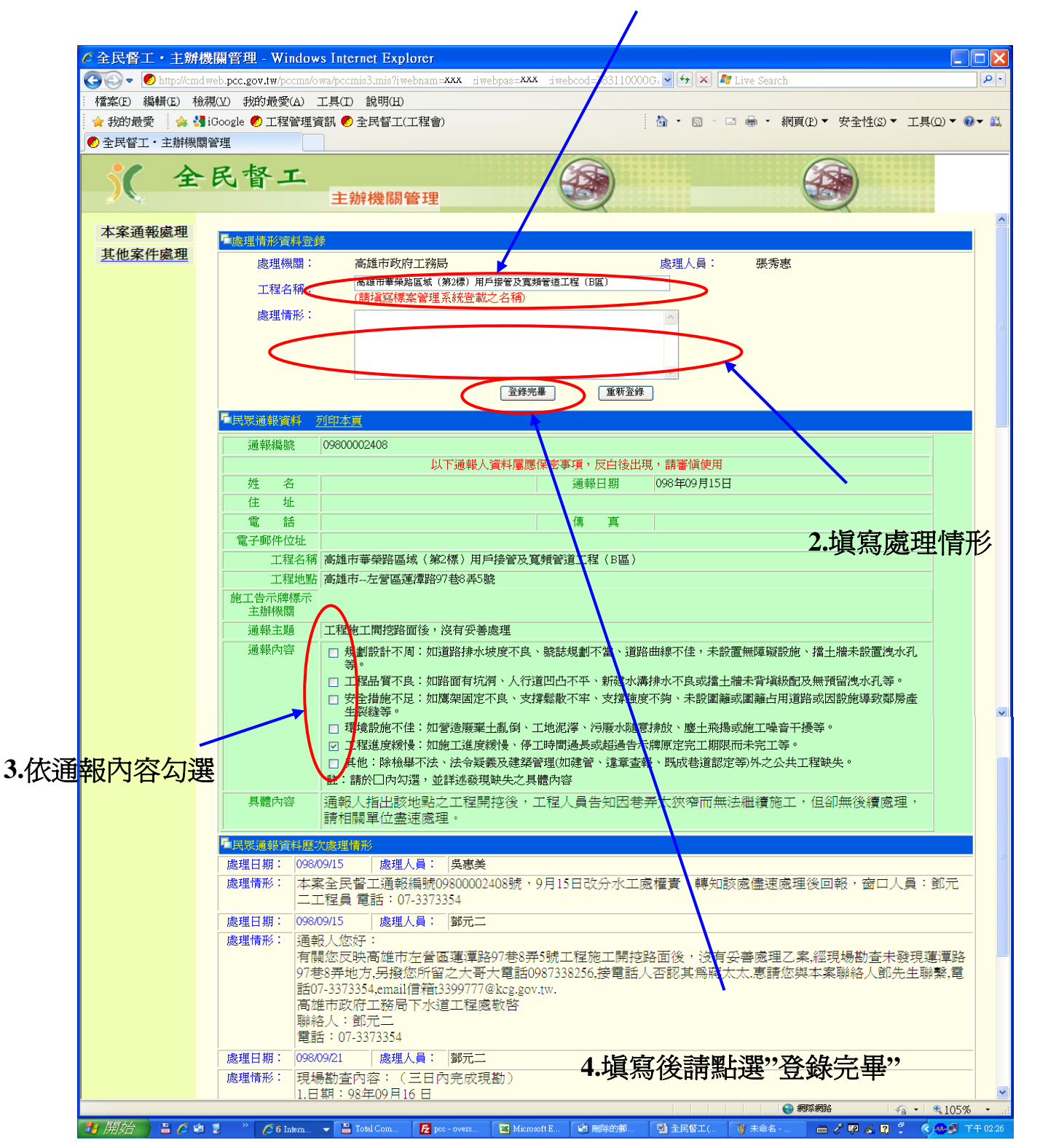

輸入處理情形並修正勾選通報內容之分類後點選「登錄完畢」經確認後 再點選一次「資料正確登入系統」後完成填寫作業

寄送改善前中後照片(含工程施工告示牌) 則 點選 「寄送現場狀況照片」

2.處理照片傳送

| 全民督工・主辦                                 | 機關管理 - Mic                 | rosoft Internet Explorer                                                                                                    |                 |
|-----------------------------------------|----------------------------|----------------------------------------------------------------------------------------------------|-----------------|
| 檔案(E) 編輯(E) 檢討                          | 視(Y) 我的最愛(A                |                                                                                                    | <b>A</b> *      |
| G上一頁 · O ·                              | × 2 🐼 🗡                    | ) 授辱 🍸 抜的撮変 🚱 🖾 👻 🎯 💌 🖕 🧏                                                                                                    |                 |
| 網址 <sup>1</sup> 210.69.1                | 77.25/pccms/owa/po         | kino1=0940                                                                                                    | 0001 💙 🄁 移至     |
| )(全                                     | 民督工                        | 主管機關管理                                                                                                    |                 |
| 通報處理                                    | <b>一点</b> 很快的次初 26         | an construction of the second second                                                                                                    | <u>^</u>        |
| 回首頁                                     | 一 <u>處理</u> 情心具合面<br>處理機關: | ■ ■ ■ ■ ■ ■ ■ ■ ■ ■ ■ ■ ■ ■ ■ ■ ■ ■ ■                                                                                                    |                 |
|                                         | 處理情形:                      |                                                                                                    | ~               |
|                                         |                            |                                                                                                    |                 |
|                                         |                            |                                                                                                    |                 |
|                                         |                            | 登録完畢     重新登録                                                                                                    |                 |
|                                         |                            |                                                                                                    |                 |
|                                         | 一民東通報資料<br>09/0000XXX      |                                                                                                    |                 |
|                                         | 0940000AAA                 | A UI164<br>以下通報人資料屬應保密事項,反白後出現,請審慎使用                                                                                                    |                 |
|                                         | 姓名                         | 通報日期 094年07月20日                                                                                                    |                 |
|                                         | 住 址 雷 話                    | 檀 吉                                                                                                    |                 |
|                                         | 電子郵件位址                     | 94 94 (H)                                                                                                    |                 |
|                                         | 工程名稱:                      |                                                                                                    |                 |
|                                         | 上程地點:<br>施工告示牌標示           | 高雄縣鳳山市渔雄街(縣政府土地重劃)                                                                                                    |                 |
|                                         | 主辦機關                       |                                                                                                    |                 |
| 回首頁                                     | 通報主題                       | 颱風吹倒圖籠堵塞水溝                                                                                                    |                 |
|                                         | 進報內谷                       | □ 偷工减料嫌疑:如擋土牆未背填級配及預留裡水孔、握青加封厚度及平整度不足等。 □ 贪事公共安全:如大樓墜架固定不良、工地漆亂,影響施工安全:攝樑支繼確度不夠或因施工                                                                                                    | 道致              |
|                                         |                            | □ 鄰房產生裂縫等。<br>□ 合素が通去為:加道欺瞞工夫認需國務或國務占田風致,嚴重影響が通業。                                                                                                    |                 |
|                                         |                            | □ <a>&gt;□ </a> <li>□ <a>h</a> </li> <li>□ <a>h</a> </li> <li>② <a>h</a> </li> <li>△ <a>h</a> </li> <li>○ <a>h</a> </li> <li>○ <a> </a> </li> <li>○ <a>h</a> </li> <li>○ <a> </a> </li> <li>○ <a> </a> </li> <li></li> |                 |
|                                         |                            | □ 危害居住環境:如工地髒亂、塵土飛揚或噪音危害安寧等。                                                                                                    |                 |
|                                         |                            | □ 工程進度装慢:如應工進度装慢、停工時間過長或超過告示牌原定完工期限而未完工等。 □ 施工品質不良:如路面不平有抗洞、路基回填料品質欠佳或人行道凹凸不平、新建水溝彌水ズ*                                                                                                    | ÷.              |
|                                         |                            |                                                                                                    |                 |
|                                         | 具體內容                       | ar, 前於口的內選, 並許还認為歐大之具體的各<br>圓山市滿雄街(一縣政府十地重劃區), 這幾天因驗風吹倒圍籬浩成水溝ຜ宴, 居民無法                                                                                                    | <del>*</del> .  |
|                                         | <u></u>                    | 請派人與通報人連絡詳細了解地點與情形,並盡快處理                                                                                                    | .,              |
|                                         | -<br>File 展演教法教研究          |                                                                                                    |                 |
|                                         | 處理日期: 09                   | 4/07/21 許過欽                                                                                                    |                 |
|                                         | 處理情形: 陳                    | 先生您好:94.07.20接獲有關您通報「颱風吹倒圍籬堵塞水溝」乙案,本縣並於94.07                                                                                                    | 1               |
|                                         | 上抱                         | (午9時通知,已請王官單位「地政局」朱技士儘速派員查明以善,對於造成您的不便 }<br> 歉,亦謝謝您的通報。                                                                                                    | 5<br>2          |
|                                         | 處理日期: 09                   | 4/07/22 香畑上号: 許鴻欽                                                                                                    |                 |
|                                         | 處理情形: 紹                    | 建地政局回覆:7/21現場勘查了解-業訂34平7月21日上午11時30分左右派遣怪手將倒裝                                                                                                    | 籬               |
|                                         | 10                         | SAE 264% ( M142 音) 2557 7 ( SAE 26 C A A A A A A A A A A A A A A A A A A                                                                                                    |                 |
|                                         | 「滿意度問卷內容                   |                                                                                                    |                 |
| ▲ 完成                                    |                            | ABACK ATOP                                                                                                    | <b>1</b> 23年134 |
| 1月月月月月月日 1日 1月月日 1月月日 1月月日 1月月日 1月月日 1月 | 🇿 🎽 🎉 2 Internet E         | xplorer 🗸 🧐 收件匣 - Outlook Ex 💾 Total Comma ter 5.5 📓 文件1 - Microsoft Wo 🚞 🚑                                                                                                    | ● ● N 上午 08:50  |
|                                         |                            |                                                                                                    |                 |
|                                         |                            |                                                                                                    |                 |
|                                         |                            | ι Ι                                                                                                    |                 |
|                                         |                            | N Contraction of the second second seco                                                                                                    |                 |

1.點選寄送相片

| 2 全民督工・主約                       | 解機關管理 - Microsoft Internet Explorer                                                          |
|---------------------------------|----------------------------------------------------------------------------------------------|
| 檔案(E) 編輯(E) 相                   |                                                                                              |
| G-E-E O                         |                                                                                              |
| 網址 <sup>1</sup> ④ http://210.69 | 9.177.25/pccms/owa/pccm                                                                      |
| 1 全                             | ● 全氏       U9400001184案傳送相片     □ □ ▲       1100001184案傳送相片     □ □ ▲                        |
|                                 |                                                                                              |
| 涌载虚视                            | 傳送 剪下 複製 貼上 復原 檢查 拼字檢查 附加檔案 <sup>利 乳</sup> 凶施 → 導致                                           |
| 回首頁                             | 寄件者: fann@mail.pcc.gov.tw (fann)                                                             |
|                                 | 國 软件者: complain@mail.pcc.gov.tw                                                              |
|                                 | 128 副本: 工等。 工等。                                                                              |
|                                 | 診 密件副本: 水溝通水不良                                                                               |
|                                 | 主旨: 督工09400001184案傳送相片                                                                       |
|                                 | ■ ● ■ ■ ■ ■ ■ ■ ■ ■ ■ ■ ■ ■ ■ ■ ■ ■ ■ ■                                                      |
|                                 |                                                                                              |
|                                 | 工程會 全民督工小組同仁 您好!!!                                                                           |
|                                 | 送 09400001184 案現場狀況照片共 張,請為助上網,謝謝。                                                           |
|                                 | 寄件 ;雄縣政府 2427611轉1603                                                                        |
|                                 |                                                                                              |
|                                 |                                                                                              |
|                                 |                                                                                              |
|                                 |                                                                                              |
| 🍓 javascriptmailpage()          | ● 日本 A TOP ● 例 網路 網路                                                                         |
| 🌁 開始 🌖 🖺 🖉                      | 🖓 🏟 🎽 🏈 2 Inhemet E 👻 🦛 收件匣 - Outlo 👔 全民留工094 💾 Total Comman 🔤 交件1 - Micros 📒 🧐 🐼 N 上午 08:59 |
|                                 |                                                                                              |
|                                 |                                                                                              |
|                                 |                                                                                              |
|                                 |                                                                                              |
|                                 |                                                                                              |
|                                 |                                                                                              |
|                                 |                                                                                              |
|                                 | 3. 項人照斤                                                                                      |

2.附加照片檔案

4.案件處理照片上傳規定格式請依系統規格調整及壓縮相片格式:

(1) 相片標準格式為.JPG 之圖片檔或以將照片貼於 word 檔案格式傳送。(請附帶說明照片內容)

(2) 相片格式要求大小為 1MB 以內。

請參考附錄一之作業範例調整

## 三、同一主辦機關之案件,可同時處理填報

| ◎ 全民督工・主辦機關管理 - Windows Internet Explorer                                                               |                         |                                                                                                    |
|----------------------------------------------------------------------------------------------------|-------------------------|----------------------------------------------------------------------------------------------------|
| 🚱 🕒 💌 🕑 http://cmd.web. <b>pcc.gov.tw</b> /pccms/o.wa/pccmis3.mis?iwebnam_XXXX & diwebpas=XXXX diwebpas | cod=383110000Ga 🔽 🐓     | 🗙 🌌 Live Search                                                                                                    |
| 檔案(E) 編輯(E) 檢視(V) 我的最愛(A) 工具(I) 說明(H)                                                                   |                         |                                                                                                    |
|                                                                                                    | h •                     | ╗ - □ 昌 - 網頁(P) - 安全性(S) - 丁具(O) - @ - 🕅                                                                                                    |
|                                                                                                    | : •••                   |                                                                                                    |
|                                                                                                    |                         |                                                                                                    |
| <b>全民督工</b><br>主辦機關管理                                                                                   | 9                       |                                                                                                    |
| 本案通報處理                                                                                                  |                         |                                                                                                    |
| 其他案件處理 「通報案件資料 頁次:(1/34),每頁筆數: <sup>15</sup> 含                                                          | 第 1 🔽 頁 査詢              |                                                                                                    |
| 查詢方式: ●已處理案件 ● 未結案案件 ● 已結案案件 ●已逾期案件 ●                                                                   | 全部案件                    | 命达照斤按亚                                                                                                    |
| 排序方式: ● 依通報編號 ● 依收件日期 ● 依處理日期 ● 依完成期限 ●                                                                 | 依結案日期                   |                                                                                                    |
| 通報編號 <sup>序</sup> 軟件日期 通報主題                                                                             | 處理日期                    | 結案日期                                                                                                    |
| 09800002761 01 098/10/20 [高雄楠梓]安全措施不足                                                                   | 098/10/27               |                                                                                                    |
| 09800002716 01 098/10/15 <u>工期一延再延</u>                                                                  | 098/10/27               |                                                                                                    |
| 09800002686 01 098/10/13[高雄前金][預工程施工人孔盖發出巨大聲]<br>響擾人安寧                                                  | 098/10/25               | 098/10/28                                                                                                    |
| 09800002581 01 098/09/30 [高雄市]施工後留有坑洞                                                                   | 098/10/07               | 098/10/13                                                                                                    |
| 09800002408 01 098/09/15 工程施工開挖路面後,沒有妥善處理                                                               | 098/09/21               | 098/09/25                                                                                                    |
| 0980002265 01 098/08/31 <u>積水</u>                                                                       | 098/09/15               | 098/09/17                                                                                                    |
| 09800002238 01 09808727118上音示牌公評損優地轉來復原且於私有地<br>噴漆亦未復原                                                  | 098/09/04               | 098/09/07                                                                                                    |
| 09800002147 03 098/08/19[高雄市]水溝工程施作回塡不置                                                                 | 098/09/21               | 098/09/25                                                                                                    |
| 09800001982 01 098/08/03 高市左營)榮總路下水道工程回填不置                                                              | 098/08/09               | 098/08/12                                                                                                    |
| 09800001970 01 09808005 高市帝推市村15期重劃區見現工程損路面<br>09800001887 01 09807001 土地士小主佐国韓工務有倫工運動,土地有              | 098/08/21               | 098/08/21                                                                                                    |
| <u> </u>                                                                                                | 050101125               | 0000000                                                                                                    |
| 09800001857 01 098/07/22 人孔蓋周邊下陷                                                                        | 098/07/30               | 098/08/03                                                                                                    |
| 09800001726 01 098/07/09 <u>壹億多萬元工程路燈分獨立基礎設計是沒有</u><br>打底盤嗎?                                            | 098/07/20               | 098/07/27                                                                                                    |
| 09800001685 01 098/07/06 水溝蓋凹凸不平,會有積水現象                                                                 | 098/07/22               | 098/07/22                                                                                                    |
| 09800001612 01 098/06/29 無預警造成停水                                                                        | 098/07/07               | 098/07/08                                                                                                    |
| 顯示主辦機關全部案件                                                                                              |                         |                                                                                                    |
| 完成                                                                                                    |                         |                                                                                                    |
| アロット<br>ア 開始 昌 た 始 え ※ たら Internet E マ 昌 Total Comman 反 noc - overcee@ 文 Micros                         | oft Excel 🦃 2 Outlook E | ▼ 型12500 V3.100 V3.1000 V3.10000 V3.10000 V3.1000 V3.1000 V3.1000 V3.10000 V3.10000 V3.10000 V3.10000 V3.10000 V3.10000 V3.10000 V3.10000 V3.10000 V3.10000 V3.10000 V3.10000 V3.10000 V3.10000 V3.10000 V3.10000 V3.10000 V3.10000 V3.10000 V3.10000 V3.10000 V3.10000 V3.10000 V3.10000 V3.10000 V3.10000 V3.10000 V3.10000 V3.10000 V3.10000 V3.10000 V3.1000000 V3.100000 V3.10000 V3.10000 V3.10000 V3.10000 V3.10000 V3.10000 V3.100000 V3.10000 V3.10000 V3.10000 V3.10000 V3.10000 V3.10000 V3.10000 V3.10000 V3.10000 V3.10000 V3.10000 V3.10000 V3.10000 V3.10000 V3.10000 V3.10000 V3.10000 V3.10000 V3.10000 V3.10000 V3.10000 V3.10000 V3.10000 V3.10000 V3.1000000000000000000000000000000000000 |
|                                                                                                    | 1                       |                                                                                                    |

#### 附錄一

#### 1.照片壓縮(word 方式)

照片檔壓縮方法

打開 word

將照片貼在 word 中

[另存成網頁]

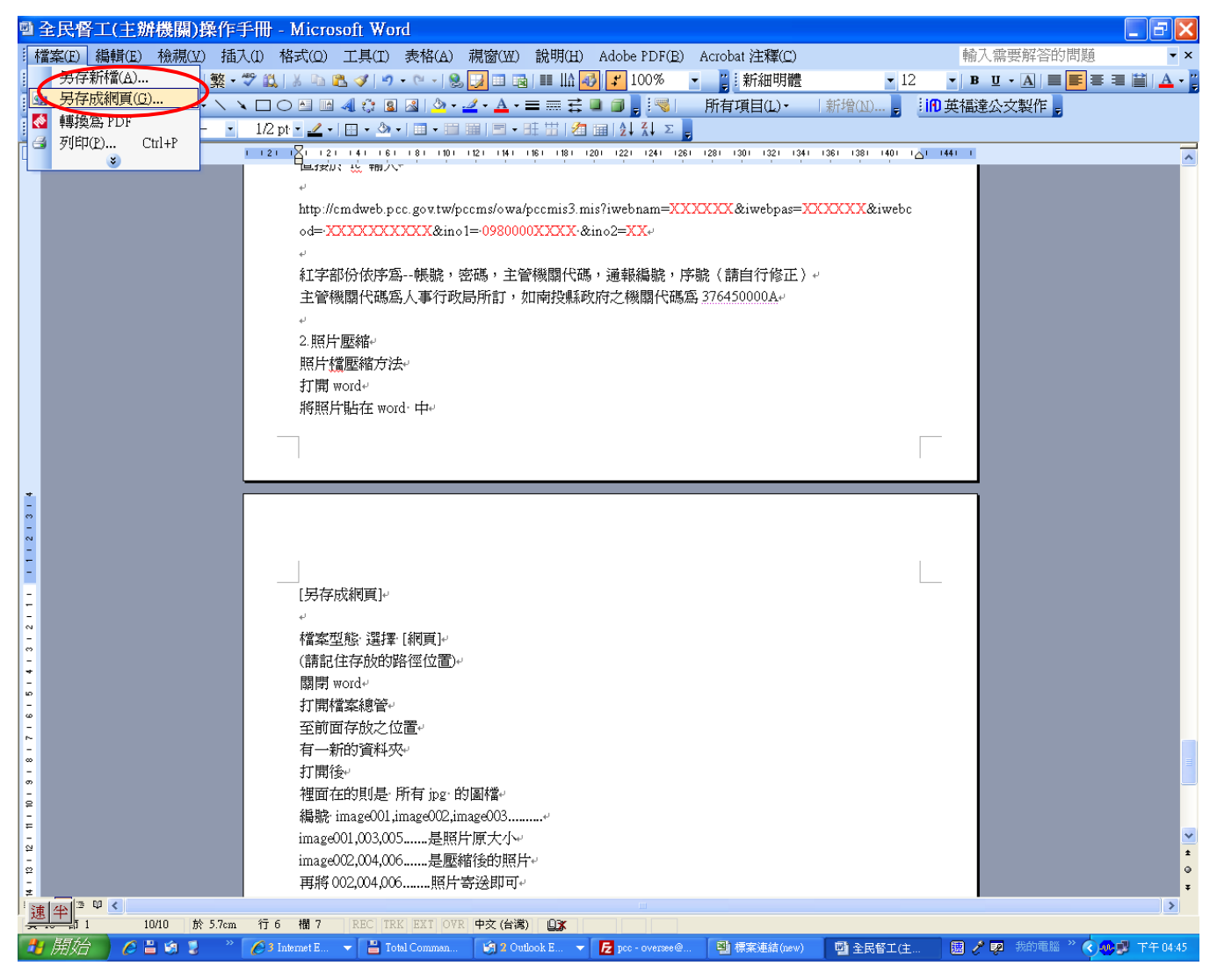

檔案型態 選擇 [網頁]

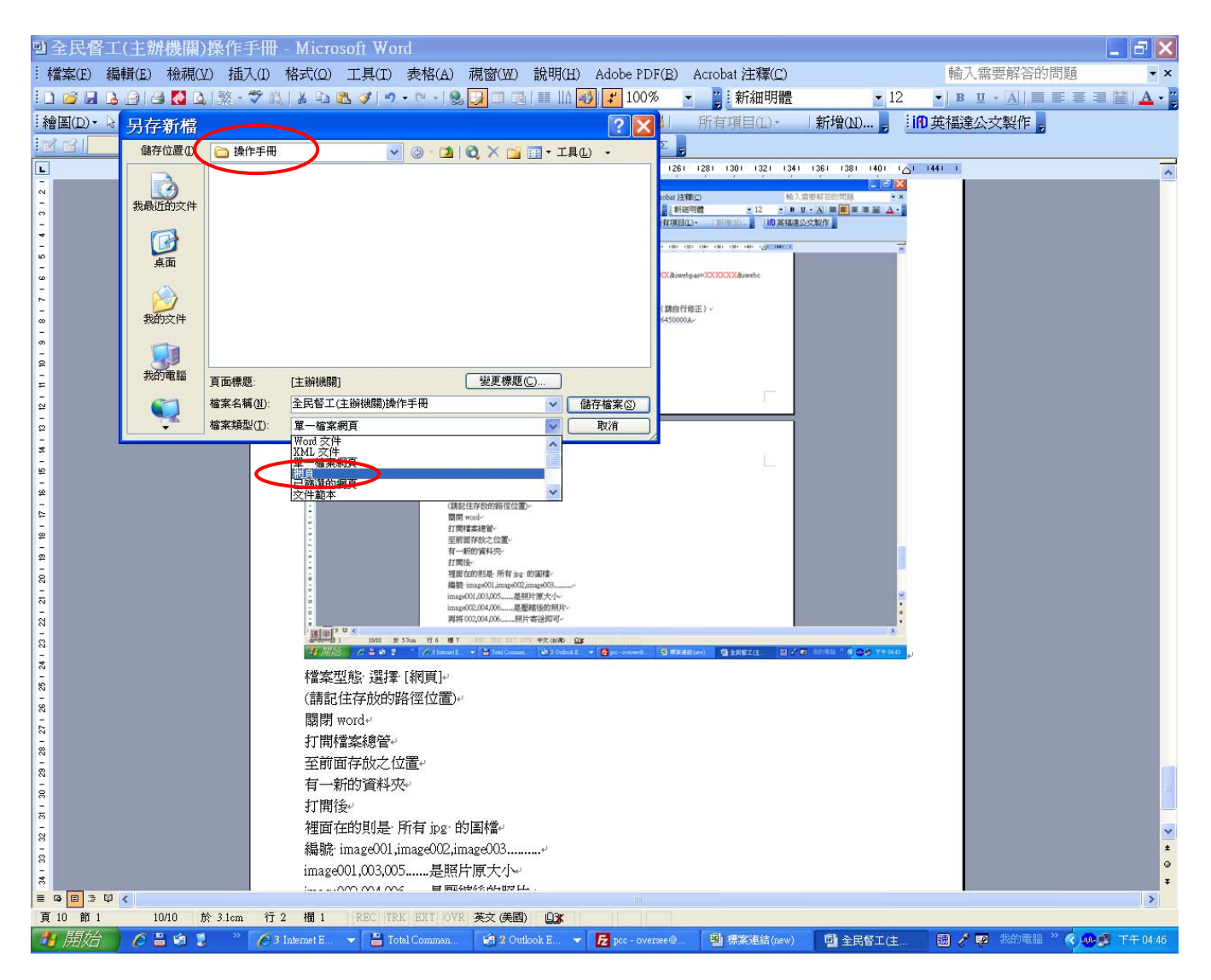

#### (請記住存放的路徑位置)

[儲存檔案]

打開檔案總管

至前面存放之路徑位置,打開"新資料夾"

裡面 jpg 的圖檔

編號 image001,image002,image003......之圖檔

一般而言

image001,003,005......是照片原大小

image002,004,006......是壓縮後的照片

再將小的圖檔(照片)寄送即可

#### 2.照片壓縮(小畫家模式)

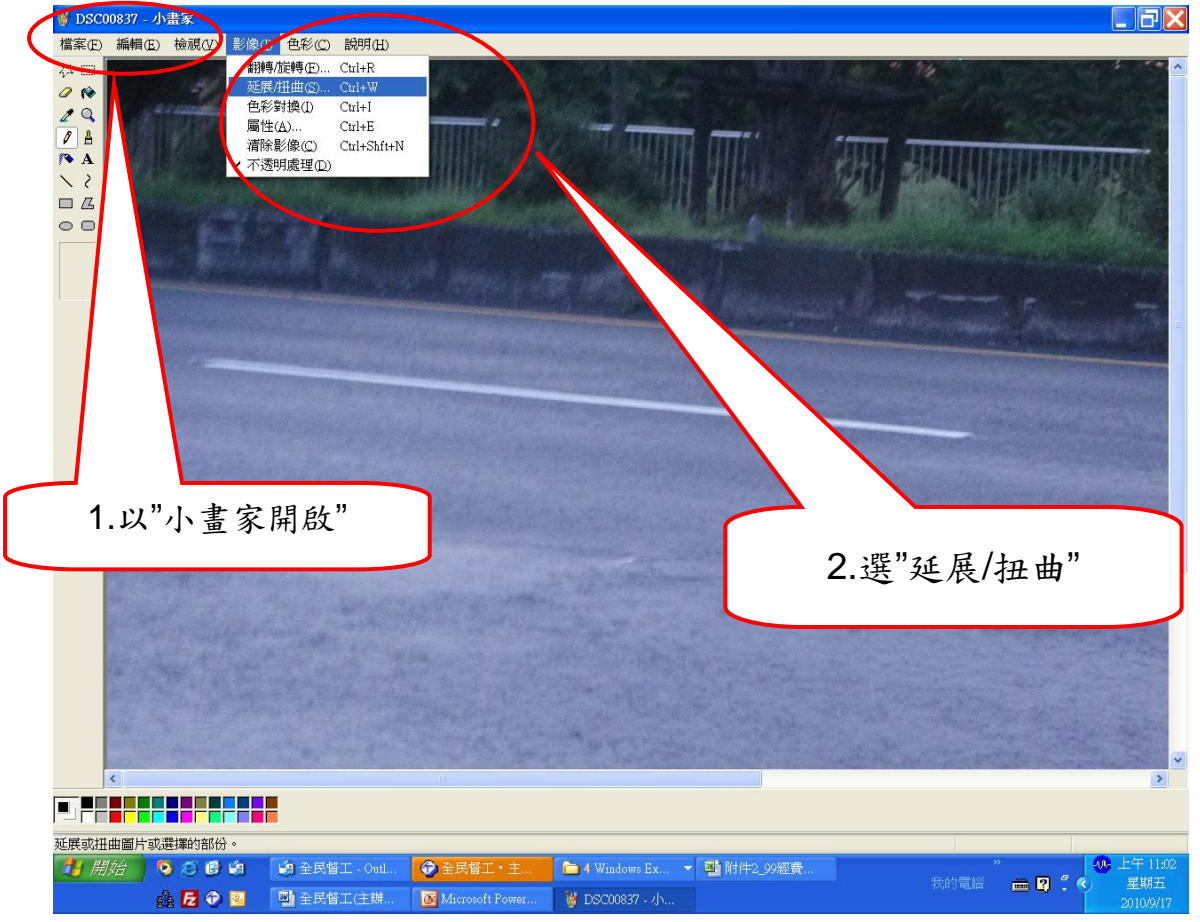

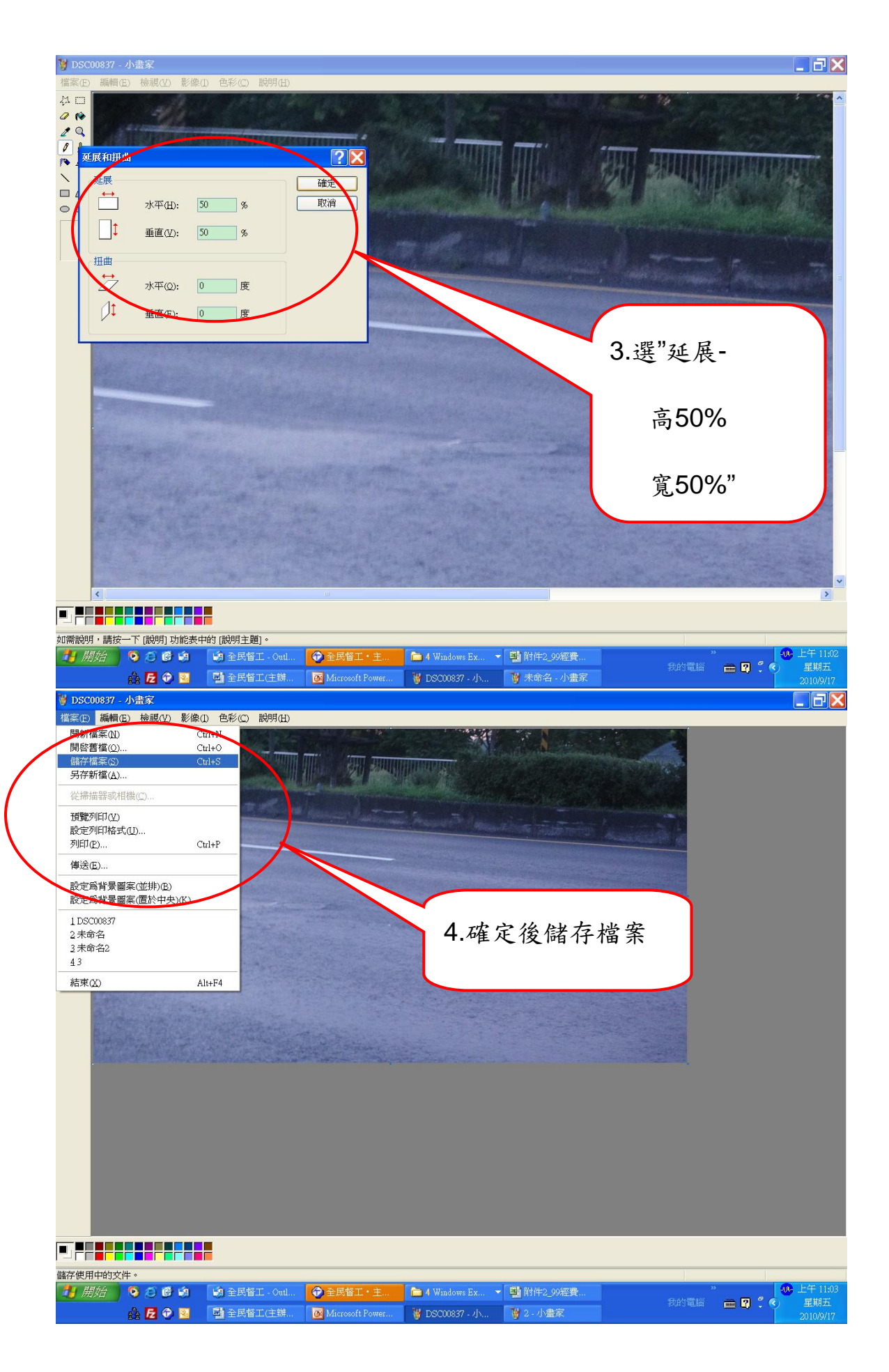

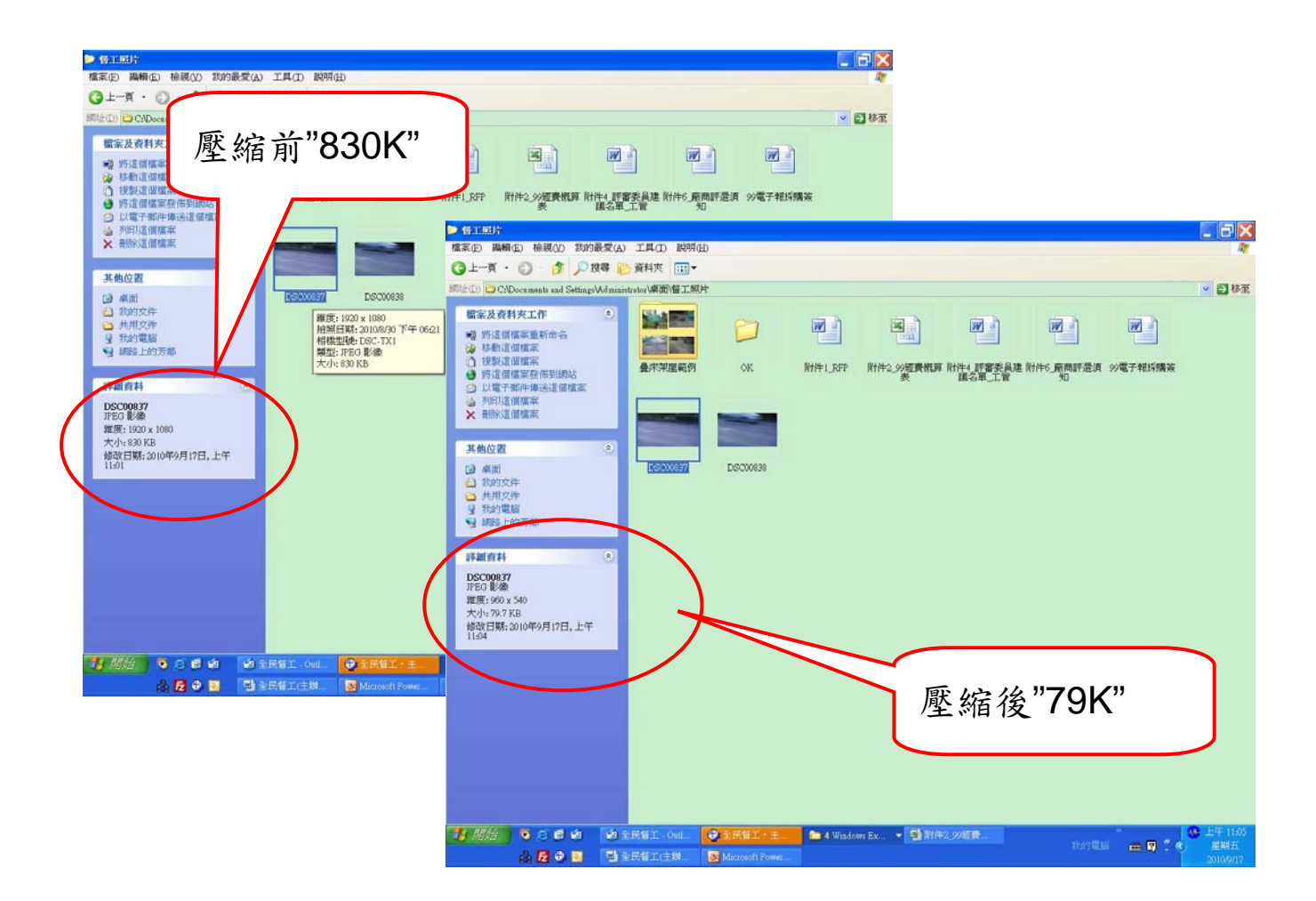

#### 3.照片格式轉換爲.JPG 檔

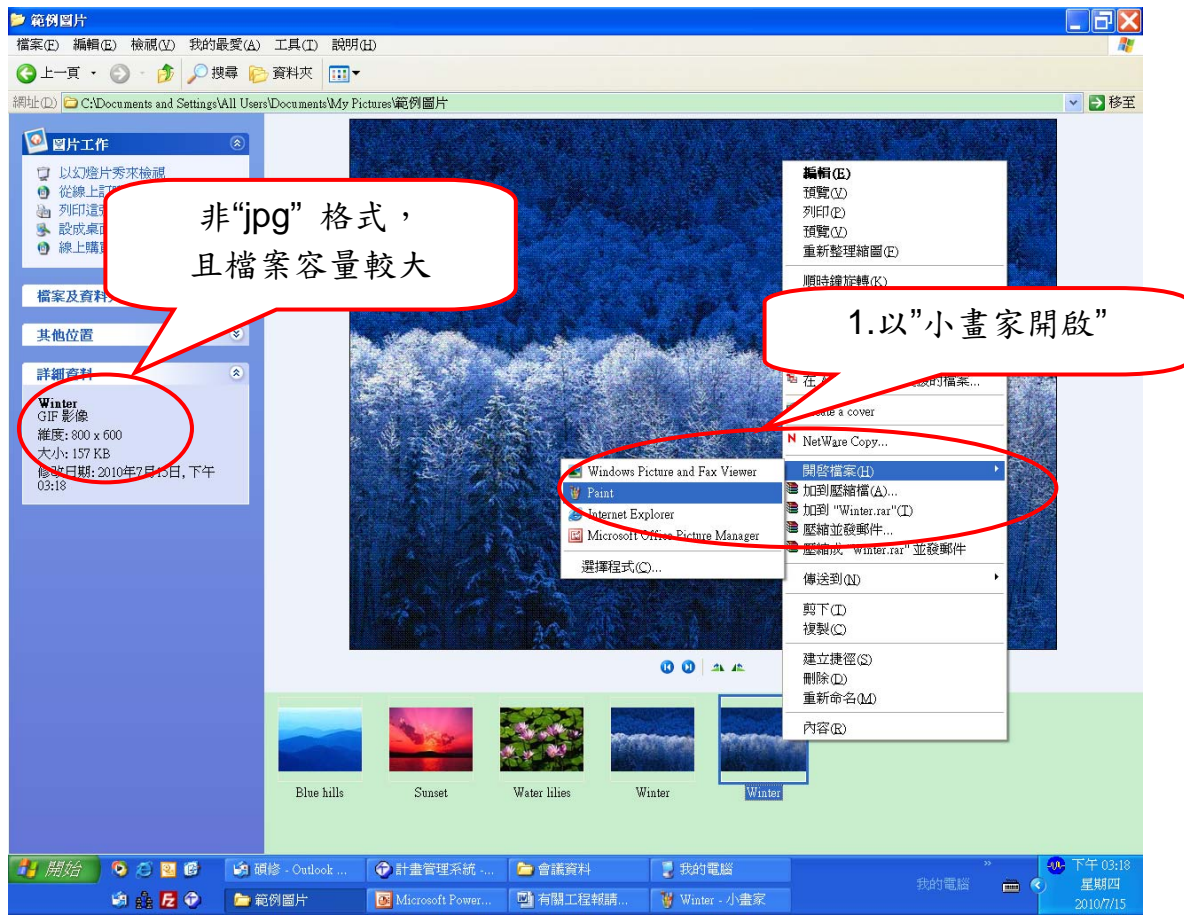

| 🍟 Winter - 小畫家                                     |                                       |                                                                                                    |             |                |              |      | . 7 X          |
|----------------------------------------------------|---------------------------------------|----------------------------------------------------------------------------------------------------|-------------|----------------|--------------|------|----------------|
| 檔案(E) 編輯(E) 檢視(M) 影像(E)                            | ) 色彩(C) 説明(H)                         | And the second second second second second second second second second second second second second second second |             |                | -            | <br> |                |
| 新福柔(№)<br>   啓舊檔(○)                                | Ctrl+N<br>Ctrl+O                      |                                                                                                    |             |                |              |      |                |
| 備存檔案(S)                                            | Ctrl+S                                |                                                                                                    |             |                |              |      |                |
|                                                    |                                       |                                                                                                    |             | A State        |              |      |                |
|                                                    |                                       | Will -                                                                                                    |             |                |              |      |                |
| 頂寬外市(型)<br>設定列印格式(U)                               |                                       |                                                                                                    |             |                |              |      |                |
| 列印(P)                                              | Ctrl+P                                |                                                                                                    | T. Same     | A Pri          |              |      |                |
| 傅送(E)                                              |                                       |                                                                                                    |             |                |              |      |                |
| 設定爲背景圖案(並排)(B)<br>設定爲背景圖案(置於中央)(K)                 | Service Service                       |                                                                                                    | 肥川水 広川      |                |              |      |                |
| 1 Winter                                           |                                       | ∠.點3                                                                                                    | 艺 福 茶       |                |              |      |                |
| 2 全民督工回報掃瞄檔(0990000146)<br>2 全民督工回報掃瞄檔(0990000146) | i0) 5<br>i0) 5                        | "另ス                                                                                                    | 与新档"        |                |              |      |                |
| 4 09900001490-02                                   | · · · · · · · · · · · · · · · · · · · | 711                                                                                                    | 了 7017日     |                |              |      |                |
| 結束(X)                                              | Alt+F4                                |                                                                                                    |             |                |              |      |                |
|                                                    |                                       |                                                                                                    |             |                |              |      |                |
|                                                    |                                       |                                                                                                    |             |                |              |      |                |
| 以新名稱儲存使用中的文件。                                      | C.A. seats                            |                                                                                                    |             |                |              |      | 下午 02.14       |
| 1月16 9 3 2 6                                       | 調 碩修 - Outlook                        | 1 計畫管理系統                                                                                                    | 會議資料        | 3 我的電腦         | - 1 範例圖片<br> |      | 2年03:11<br>星期四 |
| 🗐 🎰 🔁 📀                                            | Microsoft Powe                        | 「「「「有關工程報請…」                                                                                                    | 📲 未命名 - 小畫家 | 🦉 Winter - 小豊家 |              |      | 2010/7/15      |

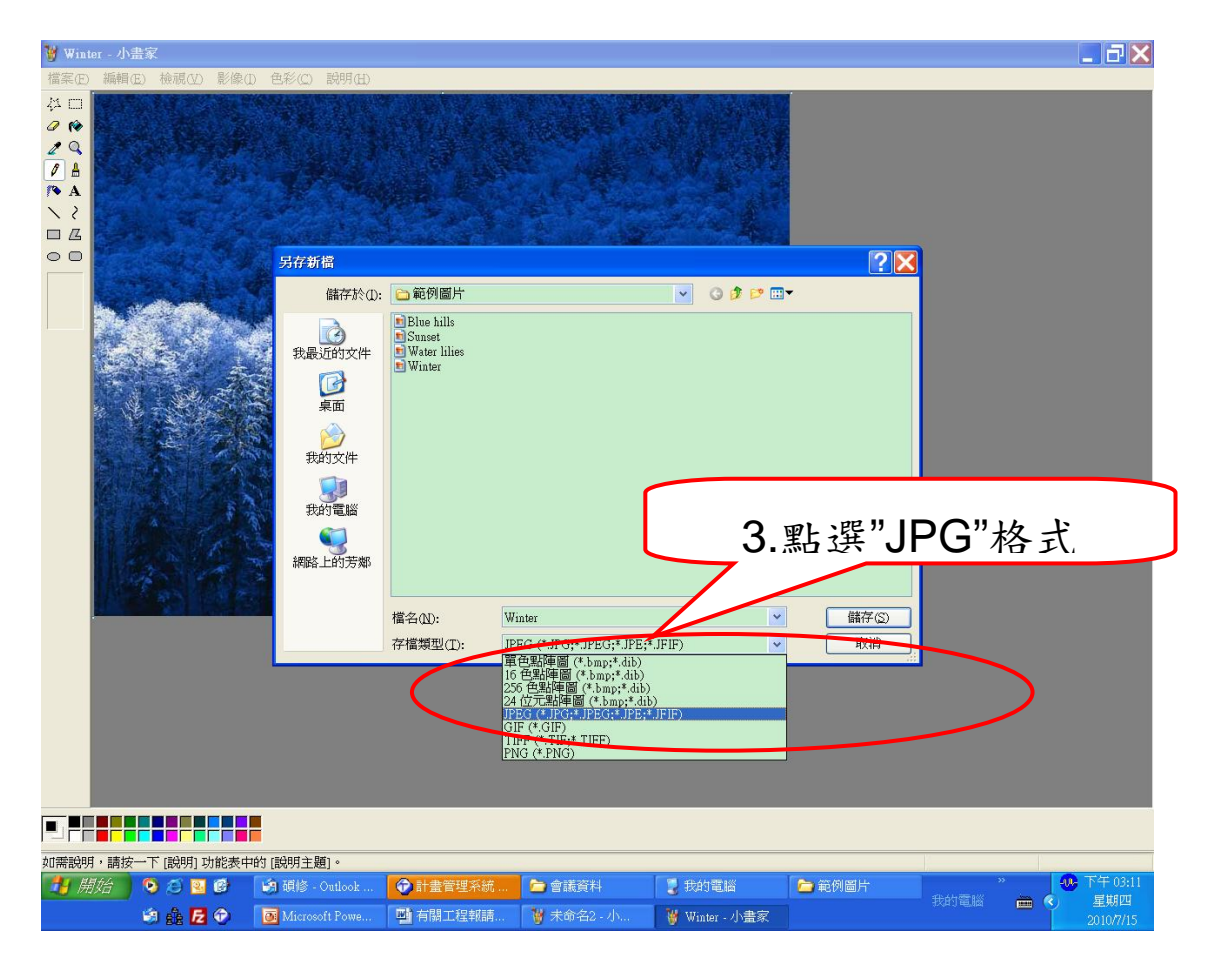

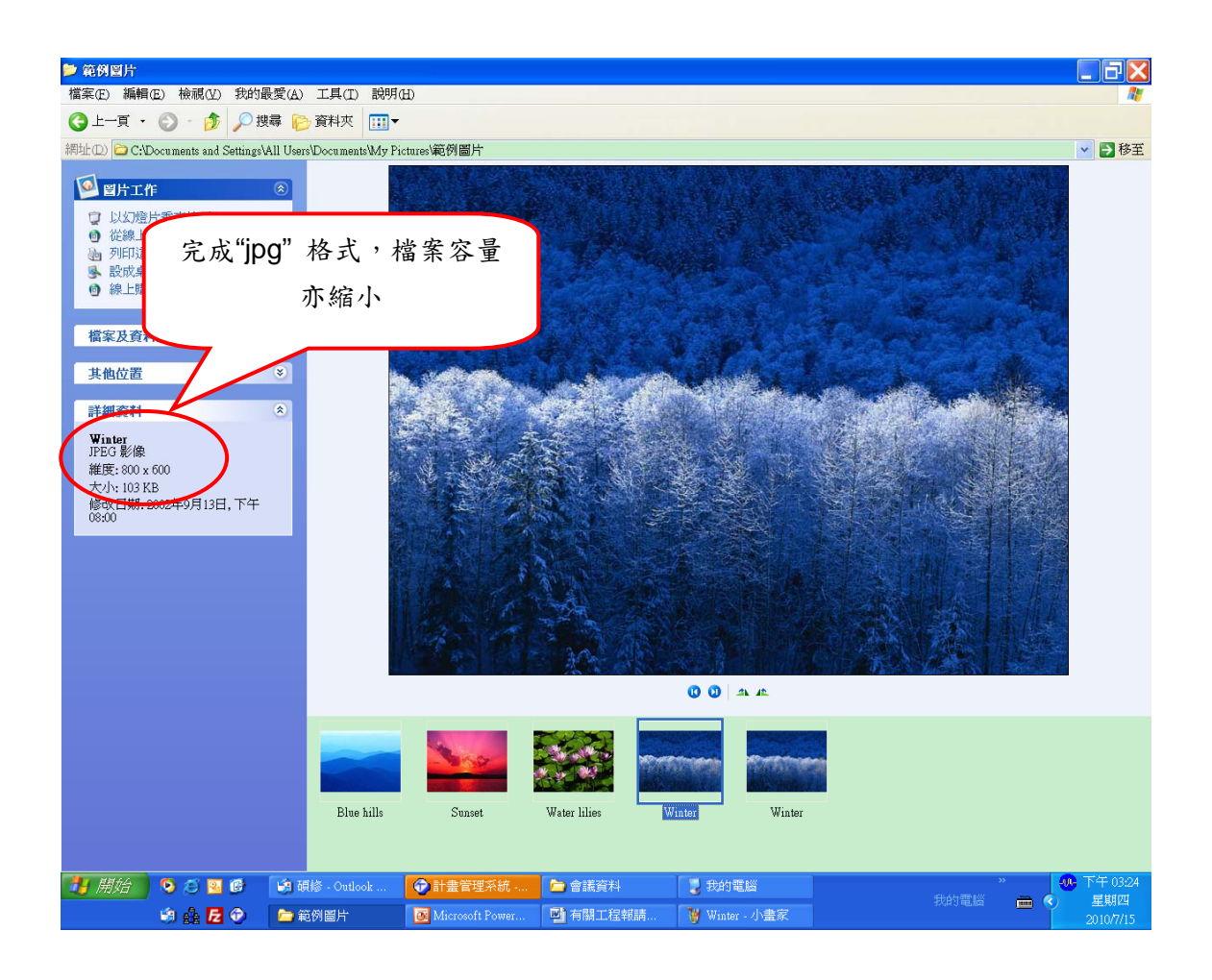